## ウェブ予約のログイン方法

①予約サイトのトップ画面にアクセスします。

https://fp-localg.jp/karatsu-city/

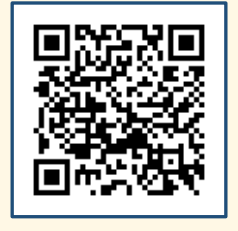

## ②『ユーザー登録がお済みの方』を押します。

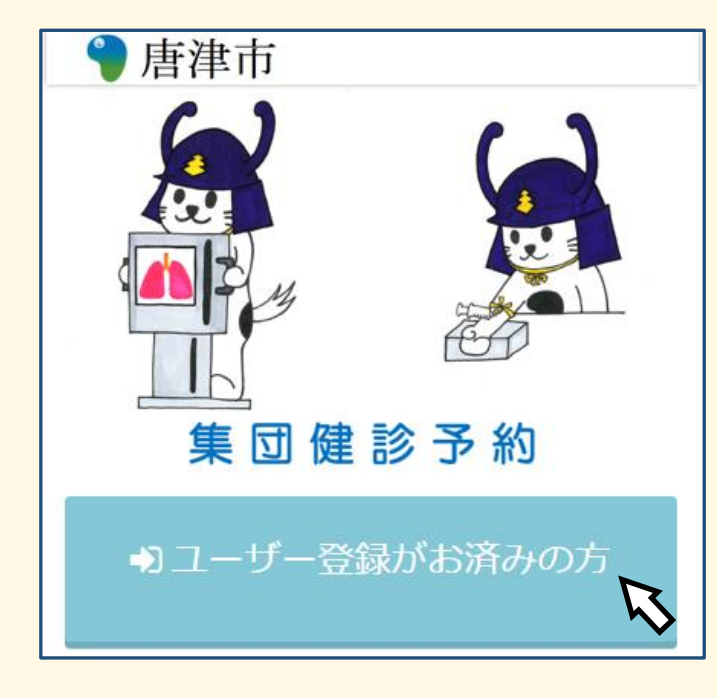

## ③ログインします。

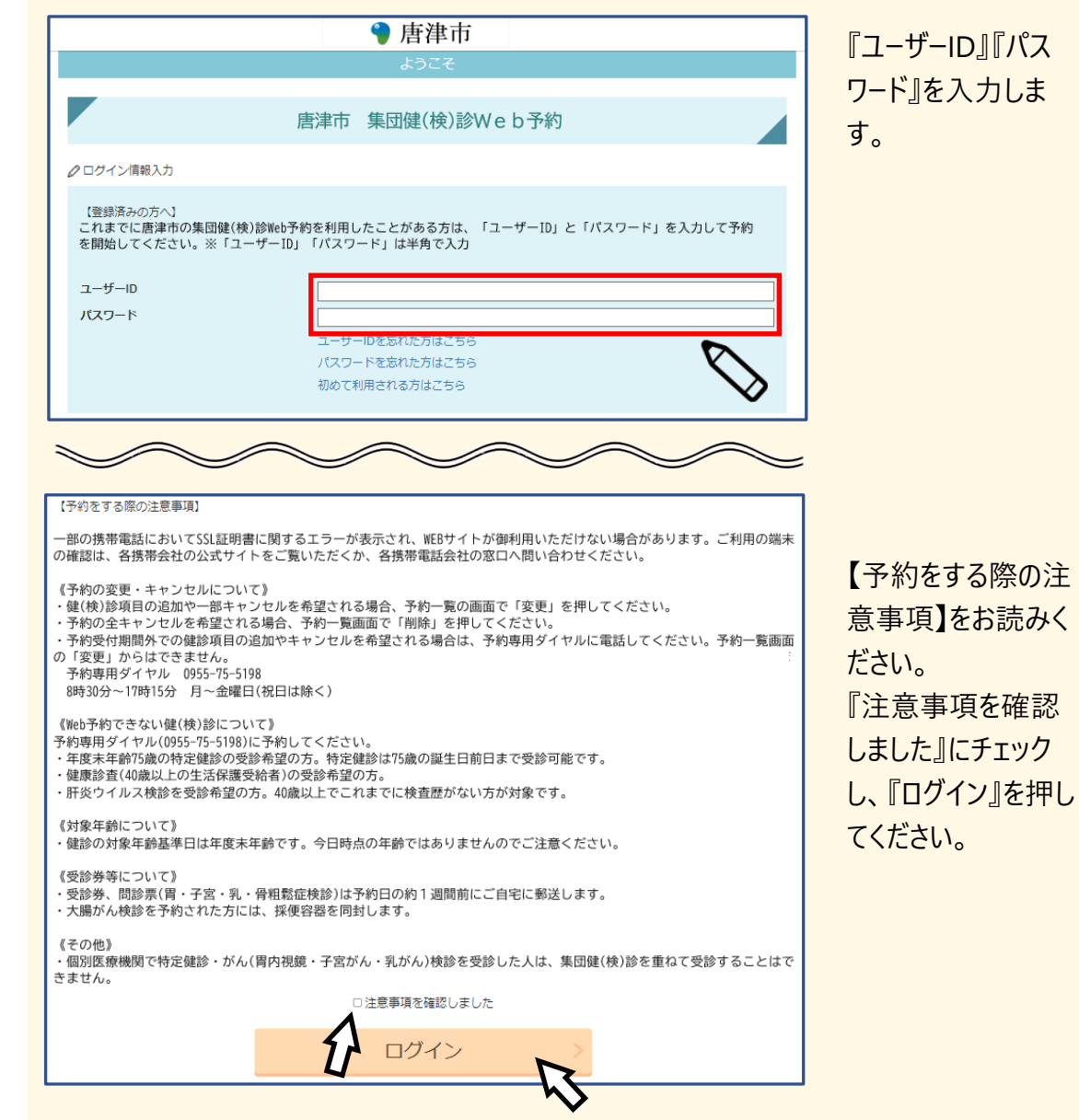